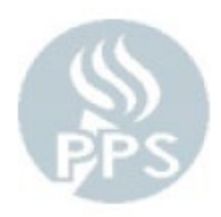

# **Prepare Employee Timesheet**

To get to this page, you will log into PeopleSoft (the blue Oracle log in screen) with your PPS Network User ID and Password and then go to Time and Labor > PPS Time and Labor Start Page and click on "Prepare Employee Timesheet"

| Favorites 🔻                                                                                                    | Main Menu  Time and Labor  PPS Time and Labor  Kathering And Labor  Main Menu  Kathering And Labor  Kathering And Labor  Kathering And  Kathering And  Kathering And  Kathering And  Kathering And  Ka |  |  |  |  |  |  |  |
|----------------------------------------------------------------------------------------------------|----------------------------------------------------------------------------------------------------|--|--|--|--|--|--|--|
|                                                                                                    | CLE.                                                                                                    |  |  |  |  |  |  |  |
| What would you like to do?<br>(click on an option below)                                                                                                    |                                                                                                    |  |  |  |  |  |  |  |
| Report Daily Time & Attendance           2nd TASK: ONLY ENTER AFTER CONFIRMING NO ERRORS.           Enter absences and regular hours for several employees at once. Ose this option to key time daily. |                                                                                                    |  |  |  |  |  |  |  |
| <b>1</b> 0                                                                                                    | Prepare Employee Timesheet     Submit to Payroll                                                                                                    |  |  |  |  |  |  |  |
| T.                                                                                                    | 3rd TASK: SUBMIT ONLY AFTER ALL ERRORS ARE CLEAR TO AVOID DELAY.         Only access this menu to submit time after all errors have been cleared in the "Prepare Employee Timesheet" menu.         View Employee Timesheet" menu.         View Employee Timesheet         View current or prior Timesheets in display only mode. Print a Timesheet         Report for the manager to sign.                                                                                                    |  |  |  |  |  |  |  |

# Panel Overview:

This Page will list your employees and give you access to their individual timesheets to be able to view/edit the whole pay period for one person. This is also where you go to check for errors in your payroll so you can update as necessary before you submit payroll.

# **Expert Tips:**

We recommend coming to this screen at least 3 times a week to maintain and correct any errors.

## Clicking on **Prepare Employee Timesheet** will take you to this screen below

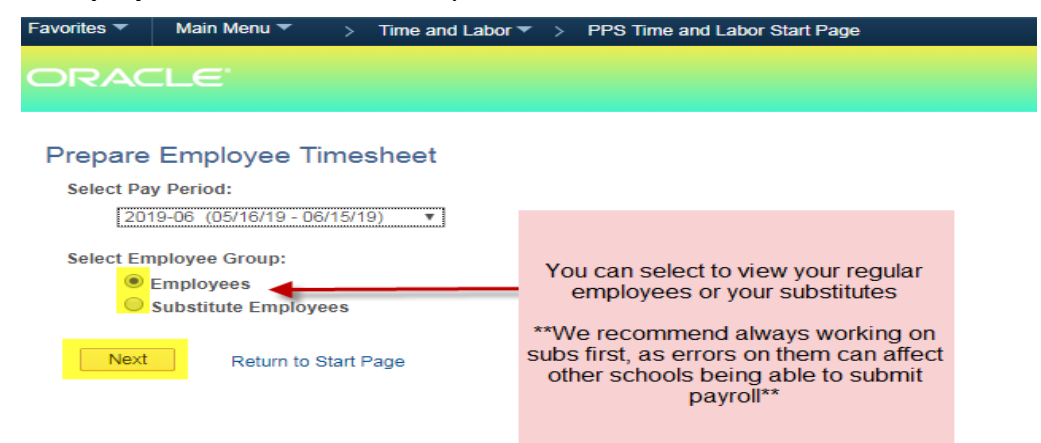

After selecting which employees to view, it will take you to that type of employee list.

| noose from the list of salaried and hourly employees below Salaried Employees |                 |                  | Can switch to view subs/other |          |                              |            | 1-38 of 38                    |  |
|-------------------------------------------------------------------------------|-----------------|------------------|-------------------------------|----------|------------------------------|------------|-------------------------------|--|
| Empl ID                                                                       | Name            | Assignment       | cinploye                      | Јов туре | Absence Hrs Add Hrs          | Errors     | Submitted                     |  |
|                                                                               |                 | Principal-ES     |                               | Salaried |                              |            |                               |  |
|                                                                               |                 | Para CB-Functio  | onal                          | Salaried | Clicking emplo               | ovee's nam | ne will take                  |  |
|                                                                               |                 | Exes             |                               | Salaried | you into their i             | imesheet   |                               |  |
|                                                                               |                 | EA-ES Gr K       | EA-ES Gr K                    |          |                              |            |                               |  |
|                                                                               |                 | Teacher-K8 ESL   | /Instruct Spec                | Salaried |                              |            |                               |  |
|                                                                               |                 | Teacher-K8 ESL   | /Instruct Spec                | Salaried | 6.00 ?                       | ?          |                               |  |
|                                                                               |                 | Para 1:1 Suppor  | t                             | Salaried | ×                            |            |                               |  |
|                                                                               | Para CB-Functio |                  | nal                           | Salaried |                              |            |                               |  |
|                                                                               |                 | Teacher-ES Gr 3  | •                             | Salaried |                              |            |                               |  |
|                                                                               |                 | Teacher-K8 Gr 4  |                               | Salaried |                              |            |                               |  |
|                                                                               |                 | Teacher-ES Gr k  | (                             | Salaried | The ? means the              | The        | The X means there is an error |  |
|                                                                               |                 | Teacher-ES PE    |                               | Salaried | Process has not run          | there      |                               |  |
|                                                                               |                 | Teacher-SPED 0   | Gr 3-5 CB                     | Salaried | Salaried to check for errors |            | on this employee              |  |
|                                                                               |                 | Para 1:1 Suppor  | t                             | Salaried |                              | - ge       | sheet to see                  |  |
|                                                                               |                 | Teacher-ES Gr 3  | 1                             | Salaried |                              | what       | t it is and fix               |  |
|                                                                               |                 | Para CB-Functio  | nal                           | Salaried |                              |            |                               |  |
|                                                                               |                 | Para 1:1 Suppor  | t                             | Salaried |                              |            |                               |  |
|                                                                               |                 | Media Specialist | -ES                           | Salaried |                              |            |                               |  |
|                                                                               |                 | Teacher-ES Gr k  | (                             | Salaried |                              | 1          |                               |  |
|                                                                               |                 | Teacher-ES Gr 5  | i                             | Salaried |                              |            |                               |  |
|                                                                               |                 | Teacher-K8 Gr 2  |                               | Salaried | 24.00                        | Х          |                               |  |
|                                                                               |                 | Tchr-SPED LC C   | lass Supp                     | Salaried |                              |            |                               |  |

On this page Salary/Contract employees are on the top portion and Hourly employees are on the bottom portion

### This is what a Salary/Contract employee's timesheet will look like when you click on them:

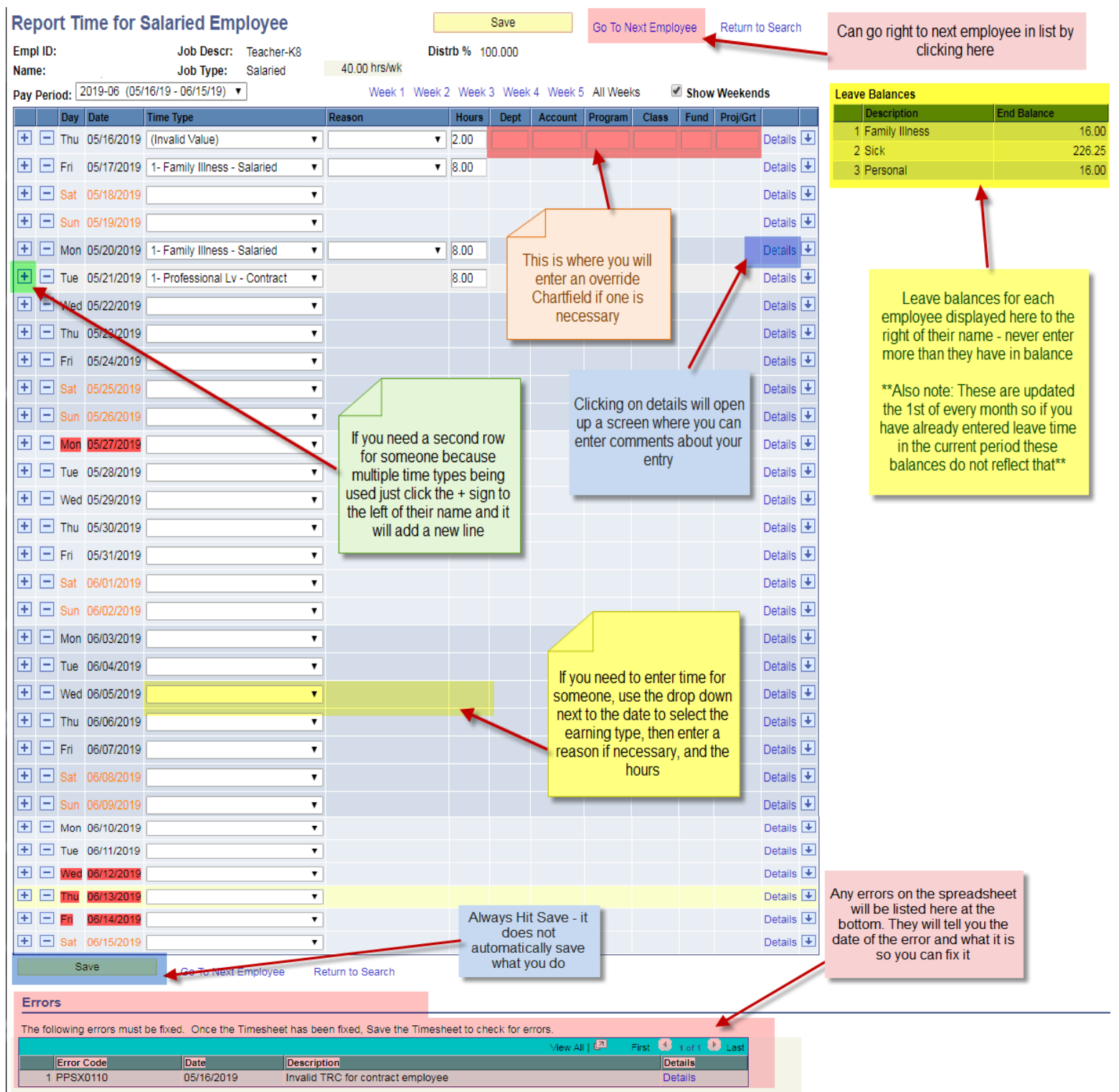

The Days highlighted red are holidays or non work days - do not enter anything those days -- Weekends notated with red writing

If all the days and boxes are greyed out it means the employee is in an updaid status and you cannot make changes

If the employee is Contract/Salary, the days are not greyed out, and they are not at work you must have something reported for them (if nothing entered on a Contract/Salary employee you are saying they were at work that day)

### Here is an hourly employee's timesheet example:

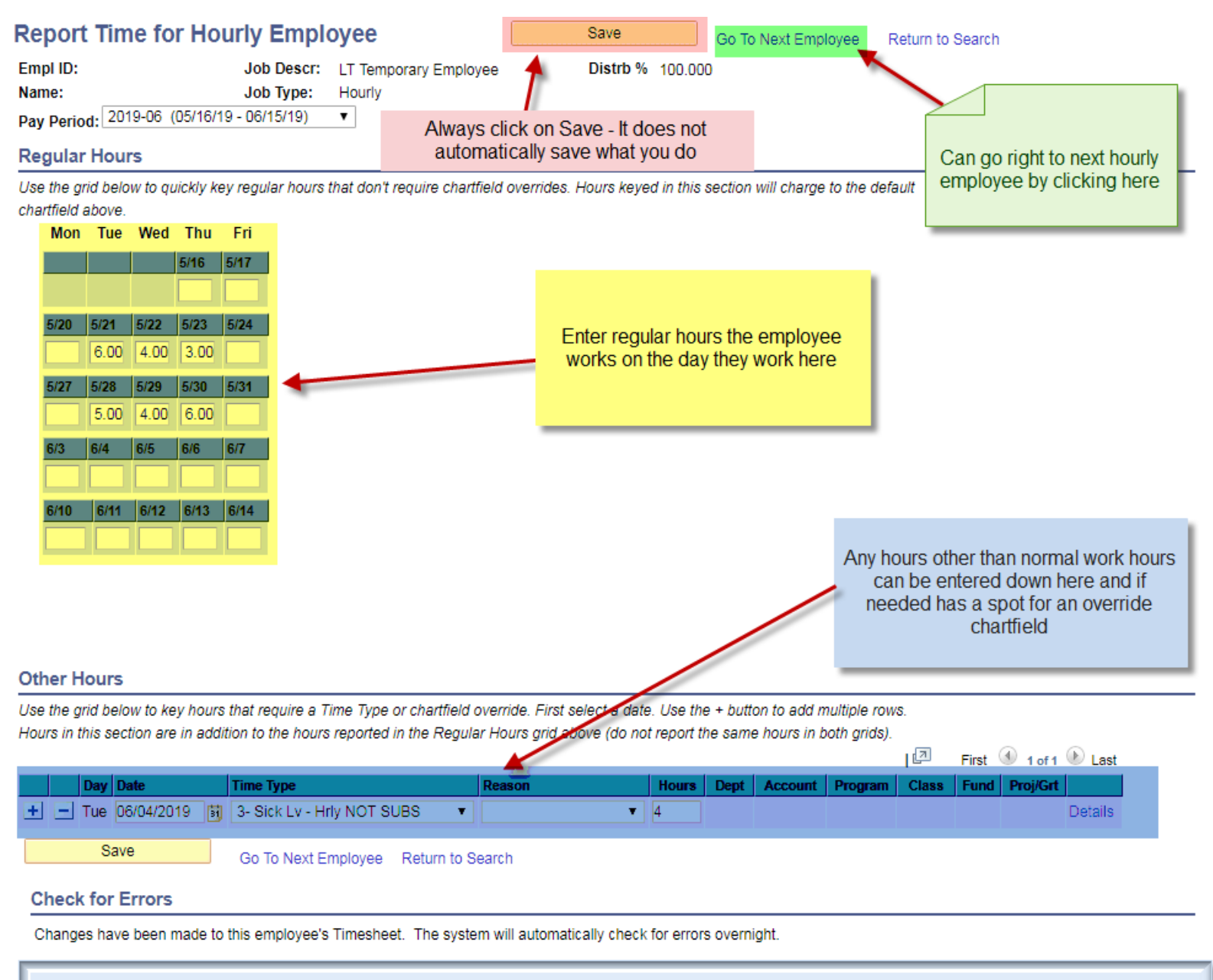

For hourly employees, if no hours entered it means they did not work that day